## Bootfähigen Windows 7/10 Stick erstellen

## Was wird benötigt?

- USB Stick mit mind. 8GB Speicher
- Bitte laden Sie sich zunächst die iso Datei für Windows 7 oder 10 herunter: Windows 10: (<u>http://winfuture.de/downloadvorschalt,3226.html</u>) Win 7 Home Premium: (<u>http://winfuture.de/downloadvorschalt,2662.html</u>) Windows 7 Pro: (<u>http://winfuture.de/downloadvorschalt,3291.html</u>)
- 2. Laden Sie sich dann folgendes Tool herunter (<u>http://winfuture.de/downloadvorschalt,2907.html</u>). Sie können natürlich auch ein anderes verwenden.
- 3. Installieren Sie das Tool und Starten es.
- 4. Schließen Sie den USB Stick an.
- 5. Klicken Sie auf Browse und wählen Sie die heruntergeladene iso Datei.
- 6. Klicken Sie auf Next.
- 7. Klicken Sie dann auf USB Device
- 8. Wählen Sie den Stick aus und Klicken Sie auf Begin copying
- 9. Warten Sie bis der Stick fertig ist.
- 10. Anschließend können Sie von dem Stick booten und Windows installieren.

!!!Bei Fragen rufen Sie uns bitte an unter 0800 2277799 oder schreiben Sie eine Mail an info@ultraforce.de!!!

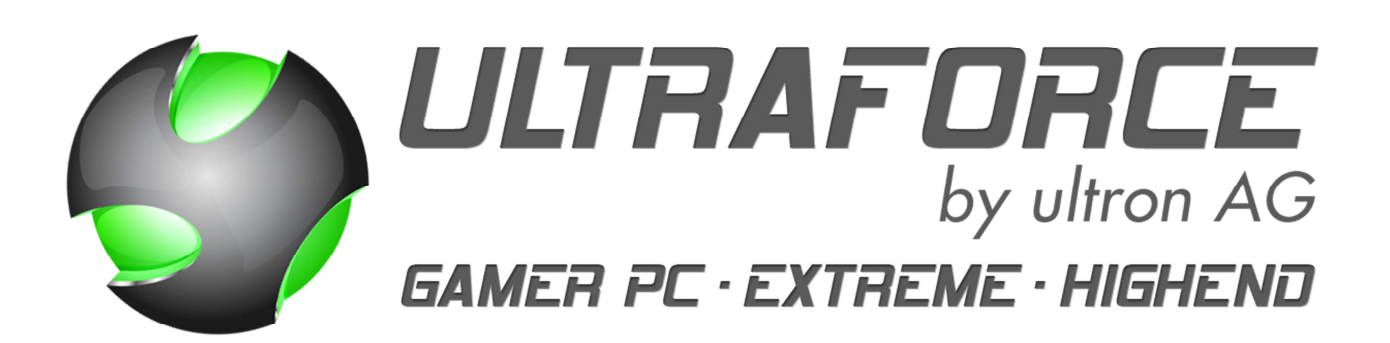